# Configurer les licences Smart pour les platesformes de routage IOS Enterprise

## Table des matières

| Introduction                                                |
|-------------------------------------------------------------|
| Conditions préalables                                       |
| Exigences                                                   |
| Composants utilisés                                         |
| Types de déploiement                                        |
| Accès CSSM direct                                           |
| Accès CSSM direct avec VRF (Virtual Routing and Forwarding) |
| Accès CSSM direct avec proxy                                |
| Accès sur site SSM                                          |
| Accès sur site SSM avec configuration VRE                   |
| Réservation de licence spécifique (SLR)                     |
| Mettre à jour une réservation de licence spécifique         |
| Résilier une réservation de licence spécifique              |
| Dépannage                                                   |
| Le périphérique ne peut pas résoudre tools.cisco.com        |
| Le routeur ne peut pas communiquer avec tools.cisco.com     |
| Licence dans l'état « HORS CONFORMITÉ »                     |
| Débogages des licences Smart                                |
| Additional Information                                      |

## Introduction

Ce document décrit les types de déploiement de Cisco Smart Licensing (SL) et la configuration requise.

## Conditions préalables

## Exigences

- Un compte Smart avec accès au portail Cisco Smart Software Manager (CSSM)
- Périphérique avec la version Cisco IOS® comprise entre 16.5.1 et 17.3.1
- Serveur sur site Cisco Smart Software Manager
- Connectivité HTTPS entre le périphérique et le serveur CSSM ou On-Prem

Remarque : pour certains déploiements, Cisco Smart Software Manager On-Prem n'est pas nécessaire. Il s'agit d'un composant facultatif de la fonction. Attention : Smart Licensing est facultatif pour les versions comprises entre 16.5.1 et 16.9.8. Pour les périphériques physiques avec Cisco IOS® XE 16.10.1a jusqu'à Cisco IOS® XE 17.3.1, la licence Smart est obligatoire. À partir de la version 17.3.2, la politique d'utilisation des licences Smart est obligatoire. Pour les périphériques virtuels et les autres plates-formes Cisco, consultez les notes de version du code spécifique.

### Composants utilisés

Ce document s'applique aux plates-formes de routage d'entreprise Cisco IOS XE. Les informations contenues dans ce document sont basées sur les versions matérielles et logicielles suivantes :

- Cisco ASR1001-X avec Cisco IOS XE version 16.9.4 et Cisco ISR4351 avec Cisco IOS XE version 16.12.1.
- Serveur Smart Software Manager avec version 8-202108.

The information in this document was created from the devices in a specific lab environment. All of the devices used in this document started with a cleared (default) configuration. Si votre réseau est en ligne, assurez-vous de bien comprendre l'incidence possible des commandes.

## Types de déploiement

Quatre options de déploiement principales sont disponibles pour l'enregistrement et l'utilisation des licences Smart :

- 1. Accès CSSM direct
- 2. Accès CSSM direct avec proxy
- 3. Accès sur site SSM
- 4. Réservation de licence spécifique (SLR)

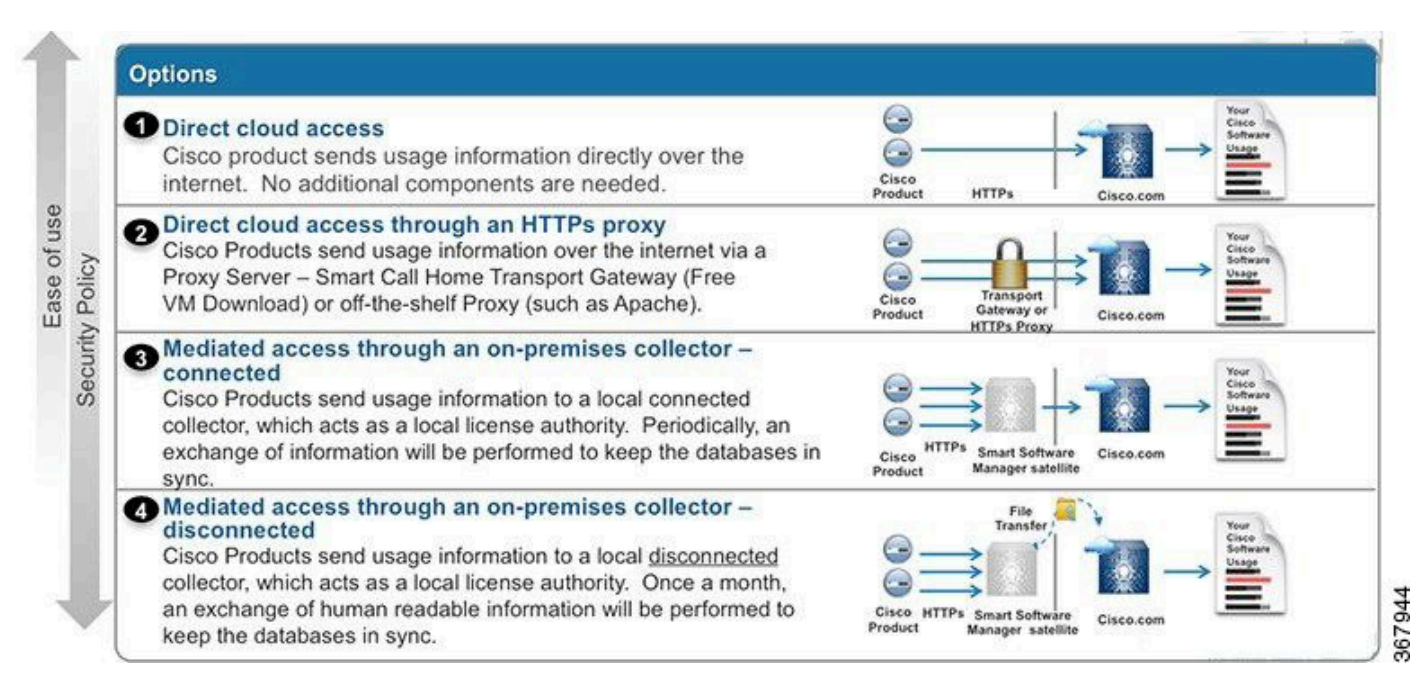

### Accès CSSM direct

Cette option de déploiement vous permet de transférer des informations d'utilisation via Internet directement à Cisco via HTTPS.

À partir de Cisco IOS XE 16.10.1a, les licences Smart sont activées par défaut et constituent le seul modèle de licence disponible. Pour ce déploiement, la configuration de couche 3 est requise et l'accessibilité à tools.cisco.com dans le port HTTPS (443) à partir de l'interface appropriée. La configuration DNS est requise.

Une fois la connectivité confirmée, les étapes d'enregistrement des périphériques sont les suivantes :

Étape 1. Activez la licence Smart sur le périphérique (facultatif). À partir de 16.10.1a, il est activé par défaut.

```
Router#configure terminal
Enter configuration commands, one per line. End with CNTL/Z.
Router(config)#license smart enable
```

Remarque : cette commande active le service call-home requis.

Étape 2. Configurez un serveur DNS (Domain Name System) ou une entrée d'hôte statique pour tools.cisco.com.

```
Router(config)#ip name-server X.X.X.X
or
Router(config)#ip host tools.cisco.com X.X.X.X
```

Étape 3. Générez un nouveau jeton depuis Cisco Smart Software Manager.

- Connectez-vous à Cisco Smart Software Manager à l'adresse <u>https://software.cisco.com/#</u> et accédez à la section Smart Software Manager.
- Sélectionnez l'onglet Inventaire, puis Compte virtuel dans la liste déroulante Compte virtuel.
- Sélectionnez l'onglet General, puis sélectionnez New Token.

| Cisco Software              | co Software Central > Smart Software Licensing |                                                |                                 | English [ Change ] | 🛔 Hello,             | 💷 Smart Account Name 👻 |  |  |
|-----------------------------|------------------------------------------------|------------------------------------------------|---------------------------------|--------------------|----------------------|------------------------|--|--|
| Smart S                     | oftware Lice                                   | ensing                                         |                                 | Feedbar            |                      |                        |  |  |
| Alerts Inver                | tory License Conv                              | ersion Reports Preference                      | es Satellites Activity          |                    | ons About Licensing? |                        |  |  |
| Virtual Acc                 | ount: Virtual Ac                               | count 1 💌                                      |                                 |                    | 28 Major             | O Minor Hide Alerts    |  |  |
| General                     | Licenses F                                     | Product Instances Event L                      | og                              |                    |                      |                        |  |  |
| Virtual Aco<br>Descriptio   | count<br>n:                                    | Account 1                                      |                                 |                    |                      |                        |  |  |
| Default Vi                  | rtual Account:                                 | No                                             |                                 |                    |                      |                        |  |  |
| Product In<br>The registrat | stance Registratio                             | n Tokens<br>e used to register new product ins | lances to this virtual account. |                    |                      |                        |  |  |
| New Tol                     | ken                                            |                                                |                                 |                    |                      |                        |  |  |
| Token                       |                                                | Expiration Date                                | Description                     | Export-Controlled  | Created By           | Actions                |  |  |
| ZjgxNzdjYjd                 | tOWRhMC00M2I0L                                 | Expired                                        | Token 1                         | Allowed            | User 1               | Actions -              |  |  |
| ZTg2MjBjM                   | zUtN2U0Ni00NDdkL                               | Expired                                        |                                 | Allowed            | User 1               | Actions -              |  |  |

- Saisissez la description du jeton et spécifiez le nombre de jours pendant lesquels le jeton doit être actif.
- Activez Autoriser la fonctionnalité de contrôle d'exportation sur les produits enregistrés avec ce jeton.Cela permet la demande d'une licence de cryptage élevée pour les périphériques enregistrés.
- Sélectionnez Créer un jeton. Une fois le jeton créé, sélectionnez Copy.

#### **Create Registration Token**

This will create a token that is used to register product instances, so that they can use licenses from this virtual account. Once it's created, go to the Smart Licensing configuration for your products and enter the token, to register them with this virtual account.

0 ×

| Virtual Account:                 | CORE TAC                                                                            |   |
|----------------------------------|-------------------------------------------------------------------------------------|---|
| Description :                    | Test Token                                                                          |   |
| * Expire After:                  | 30 Days                                                                             |   |
|                                  | Between 1 - 365, 30 days recommended                                                |   |
| Max. Number of Uses:             | 20                                                                                  |   |
|                                  | The token will be expired when either the expiration or the maximum uses is reached |   |
| Allow export-controlled function | nality on the products registered with this token 🕚                                 |   |
|                                  | Create Token Cancel                                                                 | 1 |

Étape 4. Modifier la configuration de la fonction Call-Home (facultatif).

La configuration du profil call-home par défaut est suffisante pour enregistrer le périphérique. Vous pouvez vérifier la configuration actuelle du profil Call Home ici :

```
Router#show run | sec call-home
service call-home
call-home
! If contact email address in call-home is configured as sch-smart-licensing@cisco.com
! the email address configured in Cisco Smart License Portal will be used as
contact email address to send SCH notifications.
contact-email-addr sch-smart-licensing@cisco.com
profile "CiscoTAC-1"
active
destination transport-method http
no destination transport-method email
```

Étape 5. Enregistrez le périphérique avec le CSSM avec le jeton.

Router#license smart register idtoken < token from CSSM portal > force

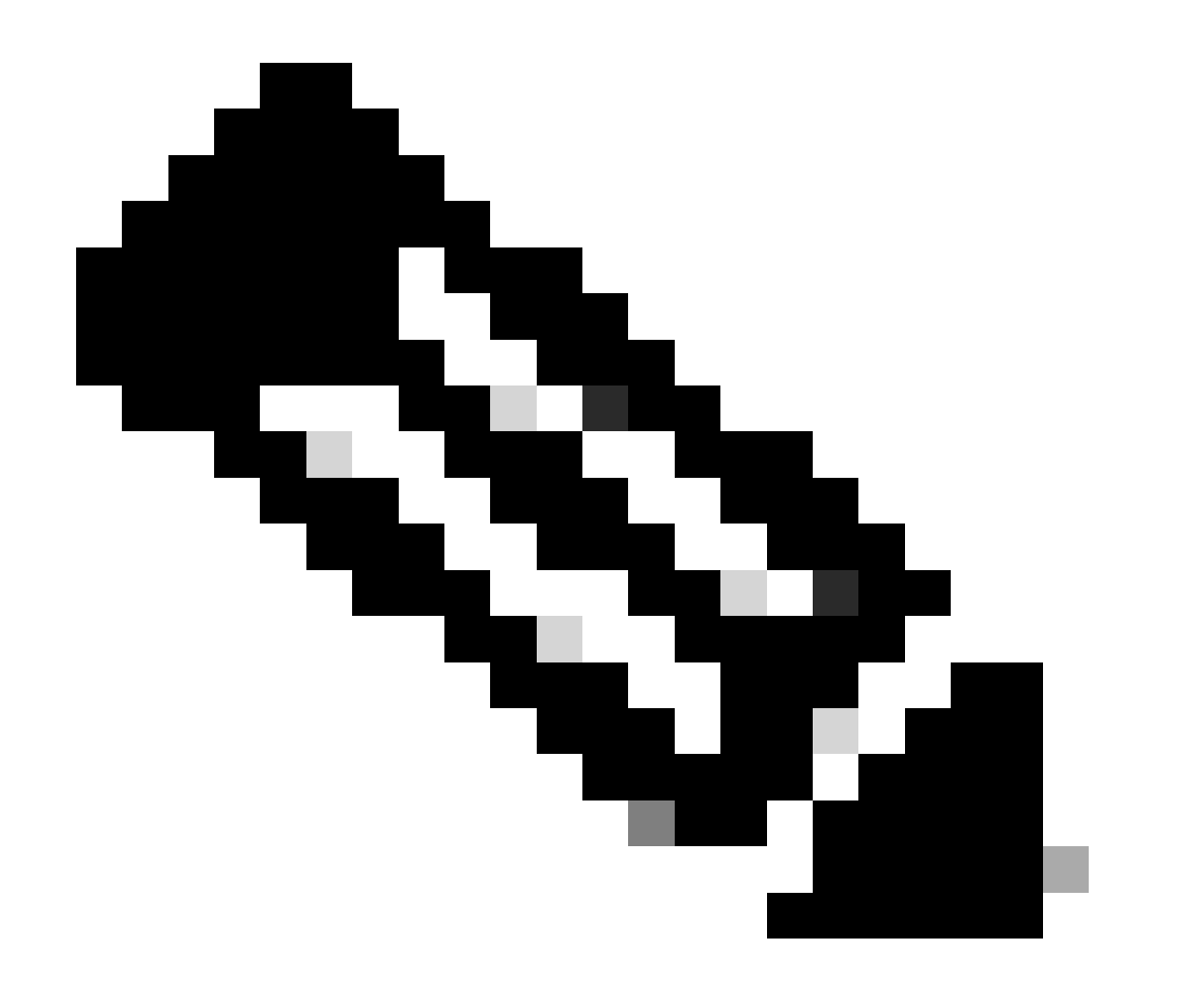

Remarque : le mot clé force immédiatement la tentative d'enregistrement. Si elle n'est pas utilisée, la procédure d'enregistrement peut prendre plus de temps.

Étape 6. Vérifiez que le périphérique est correctement enregistré auprès du module CSSM.

```
Router#show license status
Smart Licensing is ENABLED
Registration:
Status: REGISTERED
Smart Account: TAC Cisco Systems, Inc.
Virtual Account: CORE TAC
Export-Controlled Functionality: Allowed
Initial Registration: SUCCEEDED on Sep 01 12:54:22 2017 UTC
Last Renewal Attempt: None
Next Renewal Attempt: Feb 28 12:54:22 2018 UTC
Registration Expires: Sep 01 12:49:04 2018 UTC
License Authorization:
 Status: AUTHORIZED on Sep 01 12:54:28 2017 UTC
Last Communication Attempt: SUCCEEDED on Sep 01 12:54:28 2017 UTC
Next Communication Attempt: Oct 01 12:54:28 2017 UTC
Communication Deadline: Nov 30 12:49:12 2017 UTC
```

Accès CSSM direct avec VRF (Virtual Routing and Forwarding)

Si le périphérique utilise un VRF pour atteindre le CSSM, il est nécessaire de configurer le VRF source et l'interface source dans la configuration du profil d'appel à distance. Pour configurer ce déploiement, vous devez suivre les étapes 1 à 3 de la section <u>Direct CSSM Access</u>. Ensuite, modifiez la configuration de call-home avec le VRF correct et l'interface source pour atteindre l'URL CSSM. Ici est utilisée l'interface de gestion GigabitEthernet0 qui est dans le VRF Mgmt-intf comme exemple.

```
Router#configure terminal
Enter configuration commands, one per line. End with CNTL/Z.
Router(config)#call-home
Router(cfg-call-home)#source-interface gigabitEthernet 0
Router(cfg-call-home)#vrf Mgmt-intf
```

Configurez l'interface HTTP source avec l'interface correcte affectée au VRF. Cette configuration influence le trafic HTTP et HTTPS.

Configurez DNS pour le VRF spécifique :

```
Router#configure terminal
Enter configuration commands, one per line. End with CNTL/Z.
Router(config)#ip name-server vrf Mgmt-intf X.X.X.X
```

Une fois la configuration VRF effectuée, vous pouvez poursuivre avec les étapes 5 et 6 de la section Direct CSSM Access.

#### Accès CSSM direct avec proxy

Si un serveur proxy est requis pour obtenir la connectivité HTTPS au CSSM, il est nécessaire de suivre les étapes dans la section Accès direct au CSSM et d'inclure la commande http-proxy dans la configuration call-home.

```
Router#configure terminal
Enter configuration commands, one per line. End with CNTL/Z.
Router(config)#call-home
Router(cfg-call-home)#http-proxy "10.118.47.99" port 8080
```

#### Accès sur site SSM

Ce type de déploiement vous permet de gérer les produits et les licences dans vos locaux sans connexion directe au CSSM hébergé par Cisco. Pour implémenter cela, vous devez déjà avoir installé un SSM On-Prem sur votre réseau. Les étapes d'installation de SSM On-Prem sortent du cadre de ce document.

Les étapes de configuration permettant de connecter le serveur On-Prem SSM à un périphérique sont les suivantes :

Étape 1. Activez la licence Smart sur le périphérique.

```
Router#configure terminal
Enter configuration commands, one per line. End with CNTL/Z.
Router(config)#license smart enable
```

Remarque : cette commande active le service call-home qui est requis.

Étape 2. Assurez-vous que vous êtes en mesure de communiquer avec votre serveur sur site CSSM.

```
Router#ping X.X.X.X
Type escape sequence to abort.
Sending 5, 100-byte ICMP Echos to X.X.X.X, timeout is 2 seconds:
!!!!!
Success rate is 100 percent (5/5), round-trip min/avg/max = 8/9/10 ms
```

Remarque : si vous disposez d'un serveur DNS, vous pouvez l'utiliser pour convertir votre adresse IP de serveur On-Prem en nom.

Étape 3. Générez un nouveau jeton à partir de SSM On-Prem.

#### 3.1 Connexion au serveur SSM

| -Prem License Workspace                                                                                                    |                                                                                                    |                                                                             | cisco                                                                                             |                                                                                                    | Admin Workspe                                                                     | ace 🛔 Hello, Satellite Admin L              |
|----------------------------------------------------------------------------------------------------|----------------------------------------------------------------------------------------------------|-----------------------------------------------------------------------------|---------------------------------------------------------------------------------------------------|----------------------------------------------------------------------------------------------------|-----------------------------------------------------------------------------------|---------------------------------------------|
| rt Software Manager On-Prem > Smart Licensing                                                                                                    |                                                                                                    |                                                                             |                                                                                                   |                                                                                                    |                                                                                   | 📃 слем -                                    |
| Smart Licensing                                                                                                    |                                                                                                    |                                                                             |                                                                                                   |                                                                                                    |                                                                                   |                                             |
| Alerts Inventory Conver                                                                                                    | t to Smart Licensing Reports Prefere                                                                                                    | inces Activity                                                              |                                                                                                   |                                                                                                    |                                                                                   |                                             |
| Local Virtual Account: Default                                                                                                    |                                                                                                    |                                                                             |                                                                                                   |                                                                                                    |                                                                                   |                                             |
| General Licenses                                                                                                    | Product Instances SL Using Policy                                                                                                    | Event Log                                                                   |                                                                                                   |                                                                                                    |                                                                                   |                                             |
| Local Virtual Account                                                                                                    |                                                                                                    |                                                                             |                                                                                                   |                                                                                                    |                                                                                   |                                             |
| Description                                                                                                    | This is the default virtual ac                                                                                                    | count created during company                                                | account creation.                                                                                 |                                                                                                    |                                                                                   |                                             |
| Default Local Virtual Account:                                                                                                    | Yes                                                                                                    |                                                                             |                                                                                                   |                                                                                                    |                                                                                   |                                             |
| Product Instance Registration Tokens<br>The registration tokens below can be used to registe<br>use cslu as transport, you must configure the "licen<br>Transport, Pieses consult your Products Configure | r new product instances to this Local Virtual Account. For pr<br>be amart transport cslu <sup>*</sup> to use the CSLU Transport URL. For i<br>on Guide for setting the destination URL value. | oducts that support Smart Transport<br>legacy products that still use Smart | , you must configure the "license smart urt" on<br>Call Home, you must configure the "destination | the product to use the Smart Transport Registration<br>address http* on the product to use the Smart Call H | URL. For products that support Smart Lic<br>ome Registration URL. The recommended | ensing Using Policy that<br>method is Smart |
| New Token                                                                                                    |                                                                                                    |                                                                             |                                                                                                   |                                                                                                    |                                                                                   |                                             |
| Token                                                                                                    | Expiration Date                                                                                                    | Uses                                                                        | Description                                                                                       | Export-Controlled                                                                                           | Created By                                                                        | Actions                                     |
| NWI5M2E30TgtYTdiYI0.                                                                                                    | 2021-Oct-01 09:50:27 (in 1 days)                                                                                                    | 0 of 1                                                                      | TEST_TOKEN                                                                                        | Allowed                                                                                                    | admin                                                                             | Actions                                     |

#### 3.2 Création de jeton

- Saisissez la description du jeton. Spécifiez le nombre de jours pendant lesquels le jeton doit être actif.
- Activez la case à cocher Autoriser la fonctionnalité d'exportation contrôlée sur les produits enregistrés avec ce jeton.
- Sélectionnez Créer un jeton.
- Une fois le jeton créé, sélectionnez Copy pour copier le jeton nouvellement créé.

| On-Prem License Workspace                                                                                                    | Create Registration To                                                                                     | I                                                                                                    | ×                               | Admin Workspace 🛔 Hello, Satellite Admin Log Ou                                                                                                    |
|----------------------------------------------------------------------------------------------------|----------------------------------------------------------------------------------------------------|----------------------------------------------------------------------------------------------------|---------------------------------|----------------------------------------------------------------------------------------------------|
| Smart Software Manager On-Prem > Smart Licensing                                                                                                    | This dialog will generate the to                                                                           | ken required to register your product instances with your Account .                                                                                                    |                                 |                                                                                                    |
| Smart Licensing                                                                                                    | Local Virtual Account<br>Description                                                                       | Default<br>TEST_TOKEN                                                                                                    |                                 | του<br>Γ                                                                                                    |
| Alerts Inventory Convert to Smart Licensing                                                                                                    | Expire After                                                                                               | Days     Enter a value between 1 and 9999, but Cisco recommends a maximum of 30 days                                                                                                    |                                 |                                                                                                    |
| Local Virtual Account: Default<br>General Licenses Product Instance                                                                                                    | Max. Number of Uses                                                                                        | The token will be expired when either the expiration or the maximum uses is reached                                                                                                    |                                 |                                                                                                    |
| Local Virtual Account                                                                                                    | Allow export-controlled fu                                                                                 | inclionality on the products registered with this token O                                                                                                    |                                 |                                                                                                    |
| Description<br>Default Local Virtual Account:                                                                                                    |                                                                                                    | Create Tokon                                                                                                    | Cancel                          |                                                                                                    |
| Product Instance Registration Tokens<br>The registration takens below can be used to register new product instances to<br>use cale as transport, you must configure the "Scence smart transport call" to<br>Transport. Preses consulty or Products Configuration dials for exiting the dest | this Local Virtual Account. For products<br>use the CSLU Transport URL: For legacy ;<br>ination URL value: | that support Smart Transport, you must configure the "license smart wit" an the product to use<br>products that all Luce Smart Call Home, you must configure the "destination address http" an the | the Smart Tra<br>e product to u | nsport Registration URE. For products that support Smart Licensing Using Policy that<br>se the Smart Call Home Registration. URL: The recommended method is Smart |
| New Token                                                                                                    |                                                                                                    |                                                                                                    |                                 |                                                                                                    |

Étape 4. Configurez le call-home sur le périphérique.

Il est nécessaire de modifier la commande destination address http avec l'adresse IP du serveur On-Prem (http://X.X.X.X/Transportgateway/services/DeviceRequestHandler) et de supprimer celle par défaut.

```
Router(config)#call-home
Router(cfg-call-home)#profile CiscoTAC-1
Router(cfg-call-home-profile)#destination transport-method http
Router(cfg-call-home-profile)#destination address http http://X.X.X.X/Transportgateway/services/DeviceR
Router(cfg-call-home-profile)#no destination address http https://tools.cisco.com/its/service/oddce/ser
Router(cfg-call-home-profile)#active
Router(cfg-call-home-profile)#exit
Router(cfg-call-home)#contact-email-addr test@cisco.com
Router(cfg-call-home)#service call-home
Router(cfg-call-home)#service call-home
```

Étape 5. Configurez revocation-check none sur le point de confiance SLA-TrustPoint.

```
Router#configure terminal
Router(config)#crypto pki trustpoint SLA-TrustPoint
Router(ca-trustpoint)#revocation-check none
```

Étape 6. Enregistrez le périphérique avec le jeton récupéré depuis SSM On-Prem.

```
Router#license smart register idtoken < token from SSM On-Prem portal > force
```

Étape 7. Vérifiez que le périphérique s'est correctement enregistré avec le module SSM On-Prem.

```
Router#show license status
Smart Licensing is ENABLED
Utility:
 Status: DISABLEDData Privacy:
Sending Hostname: yes
Callhome hostname privacy: DISABLED
 Smart Licensing hostname privacy: DISABLED
Version privacy: DISABLED
Transport:
Type: Callhome
Registration:
Status: REGISTERED
 Smart Account: manudiaz
Virtual Account: Default
Export-Controlled Functionality: ALLOWED
Initial Registration: SUCCEEDED on Jan 20 15:22:12 2020 UTC
```

Last Renewal Attempt: None Next Renewal Attempt: Sept 30 14:22:12 2021 UTC Registration Expires: Oct 19 04:35:44 2021 UTC

Accès sur site SSM avec configuration VRF

Si vous utilisez un VRF pour atteindre SSM On-Prem, vous devez configurer le VRF source de sorte que le périphérique génère la requête à partir du VRF correct.

Suivez les étapes de la section SSM On-Prem Access jusqu'à l'étape 3.

Étape 1. Modifiez la configuration Call Home avec le VRF approprié et l'interface source où vous pouvez accéder à SSM On-Prem :

```
Router#configure terminal
Enter configuration commands, one per line. End with CNTL/Z.
Router(config)#call-home
Router(cfg-call-home)#source-interface gigabitEthernet 0
Router(cfg-call-home)#vrf Mgmt-intf
```

Étape 2. Configurez l'interface http-client source avec l'interface correcte affectée au VRF :

```
Router#configure terminal
Enter configuration commands, one per line. End with CNTL/Z.
Router(config)#ip http client source-interface gigabitEthernet 0
```

Étape 3. Configurez DNS pour le VRF spécifique.

Vous pouvez configurer un serveur DNS dans votre environnement On-Prem pour résoudre le nom de votre serveur On-Prem SSM :

```
Router#configure terminal
Enter configuration commands, one per line. End with CNTL/Z.
Router(config)#ip name-server vrf Mgmt-intf X.X.X.X X.X.X.X
```

Vous pouvez continuer avec les étapes 5 et 6 de l'accès sur site SSM après ces modifications.

Réservation de licence spécifique (SLR)

SLR est une fonctionnalité qui vous permet de déployer une licence logicielle sur un périphérique sans communiquer directement les informations d'utilisation à Cisco. Cette fonctionnalité est

particulièrement utile dans les réseaux hautement sécurisés et elle est prise en charge sur les plates-formes disposant du portail de gestion des licences Smart. Ce guide de configuration suppose que vous avez demandé et avez été autorisé à utiliser le reflex.

Remarque : le reflex n'est pas activé par défaut. Vous devez demander spécifiquement cette fonctionnalité.

Remarque : le SLR et les mises en application de licence sont pris en charge dans Cisco IOS XE 16.11.1a et les versions ultérieures.

Pour configurer le reflex dans le périphérique, il est nécessaire d'effectuer ces étapes du côté du routeur ainsi que du portail CSSM

Étape 1. Configurez le routeur pour le reflex. Vous devez entrer la commande license smart reservation et demander la fonctionnalité SLR avec license smart reservation request local.

Remarque : si l'enregistrement est effectué sur une plate-forme HA, vous devez utiliser license smart reservation request all.

```
Router# enable
Router# configure terminal
Router(config)# license smart reservation
Router(config)# exit
Router# license smart reservation request local
UDI: PID:ASR1002-X,SN:JAE170XXXXX
  Request code: CB-ZASR1002-X:JAE17010XXXX-AxFL8XXXX-XX
```

Remarque : le reflex n'est pas activé par défaut. Vous devez demander spécifiquement cette fonctionnalité.

Remarque : pour annuler la demande de réservation de licence, exécutez la commande license smart reservation cancel.

Sur le CSSM, il est nécessaire de réserver les licences requises.

Étape 2. Connectez-vous à CSSM à l'adresse https://software.cisco.com/#. Vous devez vous connecter au portail avec vos identifiants Cisco.

Étape 3. Sélectionnez l'onglet Inventaire. Dans la liste déroulante Compte virtuel, sélectionnez votre compte Smart.

Étape 4. Dans l'onglet Licences, sélectionnez License Reservation.

Cisco Software Central > Smart Software Licensing

English [ Change ] 💄 Hello 🍈 Smart Account Name 👻

Feedback Support Help

×

Smart Software Licensing

| ual  | Account: Virtual Account 1 -   |                    |             |              |              |                     | 104 Minor | Hide Al |
|------|--------------------------------|--------------------|-------------|--------------|--------------|---------------------|-----------|---------|
| Sene | ral Licenses Product Instances | Event Log          |             |              |              |                     |           |         |
|      |                                |                    |             |              |              | -                   | By Name   | By Tag  |
| A    | vailable Actions - Manage Lice | nse Tags License F | Reservation | Show License | Transactions | Search by License   |           | 0       |
|      |                                |                    |             |              |              |                     | Advanced  | Search  |
|      | License                        | Billing            | Purchased   | In Use       | Balance      | Alerts              | Actions   |         |
| Ð    | ASAv10 Standard - 1G           | Prepaid            | 1           | 1            | 0            | A Licenses Expiring | Actions   | •       |
| Ð    | C3850 High Port DNA Advantage  | Prepaid            | 20          | 0            | + 20         | A Licenses Expiring | Actions   |         |
| Ð    | C3850 High Port DNA Essentials | Prepaid            | 20          | 0            | + 20         | A Licenses Expiring | Actions   | -       |
| Ð    | C3850 Low Port DNA Advantage   | Prepaid            | 20          | 0            | + 20         | A Licenses Expiring | Actions   | •       |
| Ð    | C3850 Low Port DNA Essentials  | Prepaid            | 20          | 0            | + 20         | A Licenses Expiring | Actions   | -       |
| Ð    | C3850-DNA-A-12                 | Prepaid            | 20          | 0            | + 20         | A Licenses Expiring | Actions   | -       |
| Ð    | C3850-DNA-A-24                 | Prepaid            | 40          | 0            | + 40         | A Licenses Expiring | Actions   | •       |
| Ð    | C3850-DNA-A-48                 | Prepaid            | 20          | 0            | + 20         | A Licenses Expiring | Actions   | -       |
| Ð    | C3850-DNA-E-12                 | Prepaid            | 20          | 0            | + 20         | A Licenses Expiring | Actions   | -       |
| Ð    | C3850-DNA-E-24                 | Prepaid            | 20          | 3            | + 17         | A Licenses Expiring | Actions   | -       |

Étape 5. Sur la page Enter Request Code, saisissez ou joignez le code de demande de réservation que vous avez généré à partir du routeur, et sélectionnez Next.

#### Smart License Reservation

| STEP 1                                                                                                    | STEP 2                                                                                                    | STEP 3                                                                      | STEP 4             |             |
|----------------------------------------------------------------------------------------------------|----------------------------------------------------------------------------------------------------|-----------------------------------------------------------------------------|--------------------|-------------|
| Enter Request Code                                                                                             | Select Licenses                                                                                                    | Review and confirm                                                          | Authorization Code |             |
| You can reserve licenses for produ<br>You will begin by generating a Res<br>To learn how to generate this code | ct instances that cannot connect to the<br>ervation Request Code from the prodi<br>, see the configuration guide for the p | e Internet for security reasons.<br>uct instance.<br>roduct being licensed. |                    | Î           |
| Once you have generated the code                                                                               | ð:                                                                                                    |                                                                             |                    |             |
| 1) Enter the Reservation Requi                                                                                 | est Code below                                                                                                    |                                                                             |                    |             |
| <ol> <li>Select the licenses to be res</li> <li>Generate a Reservation Aut</li> </ol>                          | erved<br>horization Code                                                                                                   |                                                                             |                    |             |
| <ol> <li>4) Enter the Reservation Author</li> </ol>                                                            | rization Code on the product instance                                                                                      | to activate the features                                                    |                    |             |
| * Reservation Request Code:                                                                                    |                                                                                                    |                                                                             |                    |             |
| I                                                                                                    |                                                                                                    |                                                                             |                    |             |
|                                                                                                    |                                                                                                    |                                                                             |                    |             |
|                                                                                                    |                                                                                                    |                                                                             |                    |             |
|                                                                                                    |                                                                                                    |                                                                             |                    |             |
|                                                                                                    |                                                                                                    | Brows                                                                       | Upload             |             |
| To learn how to enter this code, se                                                                            | e the configuration guide for the prod                                                                                     | luct being licensed                                                         |                    |             |
|                                                                                                    |                                                                                                    |                                                                             |                    | Cancel Next |
|                                                                                                    |                                                                                                    |                                                                             |                    | Caricel     |

Étape 6. Cochez la case Reserve a Specific License et sélectionnez la licence et la quantité de licence réservée requise pour chaque périphérique.

#### Smart License Reservation

| STEP 🕇 🗸                                                                            | STEP 2                                  | STEP 3                                  | STEP 4             |           |         |          |
|-------------------------------------------------------------------------------------|-----------------------------------------|-----------------------------------------|--------------------|-----------|---------|----------|
| Enter Request Code                                                                  | Select Licenses                         | Review and confirm                      | Authorization Code |           |         |          |
| Product Instance Details                                                            | 5                                       |                                         |                    |           |         | <u>_</u> |
| Product Type:                                                                       | ASR1000                                 |                                         |                    |           |         | - 1      |
| UDI PID:                                                                            | ASR1002-X                               |                                         |                    |           |         |          |
| UDI Serial Number:                                                                  | JAE170XXXXX                             |                                         |                    |           |         |          |
| In order to continue, ensure that yo <ul> <li>Reserve a specific license</li> </ul> | ou have a surplus of the licenses you v | want to reserve in the Virtual Account. |                    |           |         |          |
| License                                                                             |                                         | Expires                                 | Purchased          | Available | Reserve |          |
| Level 1 Supports substitution                                                       |                                         |                                         |                    |           |         |          |
| ASR 1000 FoundationSuitesK9<br>ASR 1000 FoundationSuitesK9 Entitlement              | Entitlement                             | multiple                                | terms 5            | 3         | 0       |          |
| ASR_1000_Adv1pservices<br>Cisco ASR 1000 Series Advanced IP Serv                    | ices                                    | -never-                                 | 18                 | 9         | 0       |          |
| ASR_1000_lpbase                                                                     |                                         | -never-                                 | 8                  | 4         | 0       | •        |
|                                                                                     |                                         |                                         |                    |           | Cancel  | Next     |

### Étape 7. Dans l'onglet Vérifier et confirmer, sélectionnez Générer un code d'autorisation.

| Smart License Reservat                                                   | tion                                   |                                     |                              |                          | ×               |
|--------------------------------------------------------------------------|----------------------------------------|-------------------------------------|------------------------------|--------------------------|-----------------|
| STEP 1 🗸                                                                 | STEP $2 \checkmark$<br>Select Licenses | STEP <b>3</b><br>Review and confirm | STEP 4<br>Authorization Code |                          |                 |
| Product Instance Details                                                 |                                        |                                     |                              |                          |                 |
| Product Type:                                                            | ASR1000                                |                                     |                              |                          |                 |
| UDI PID:                                                                 | ASR1002-X                              |                                     |                              |                          |                 |
| UDI Serial Number:                                                       | JAE170XXXXX                            |                                     |                              |                          |                 |
| Licenses to Reserve                                                      |                                        |                                     |                              |                          |                 |
| License                                                                  |                                        |                                     | Expires                      | Quantity to Reserve      |                 |
| Level 1                                                                  |                                        |                                     |                              |                          |                 |
| ASR 1000 FoundationSuitesK9 E<br>ASR 1000 FoundationSuitesK9 Entitlement | intitlement                            |                                     | -                            | 1                        |                 |
|                                                                          |                                        |                                     |                              |                          |                 |
|                                                                          |                                        |                                     |                              |                          |                 |
|                                                                          |                                        |                                     |                              |                          |                 |
|                                                                          |                                        |                                     |                              |                          |                 |
|                                                                          |                                        |                                     |                              | Cancel Back Generate Aut | norization Code |
|                                                                          |                                        |                                     |                              |                          |                 |

Remarque : une fois que vous avez généré le code SLR pour un périphérique spécifique, le fichier de code d'autorisation est valide jusqu'à ce que vous installiez le code. Si l'installation échoue, vous devez contacter Cisco Global License Operations (GLO) pour créer un nouveau code d'autorisation. Vous pouvez contacter <u>GLO</u>.

Étape 8. Sélectionnez Copier dans le Presse-papiers pour copier le code ou Télécharger-le en

tant que fichier. Vous devez copier le code ou le fichier sur votre périphérique pour continuer le processus.

| Smart License Reserva                                                                                                    | tion                                                                                                    |                                                                                                    |                                                                                                    |                                  | ×     |
|----------------------------------------------------------------------------------------------------|----------------------------------------------------------------------------------------------------|----------------------------------------------------------------------------------------------------|----------------------------------------------------------------------------------------------------|----------------------------------|-------|
| STEP 1 🗸                                                                                                    | STEP $2 \checkmark$<br>Select Licenses                                                                                                    | STEP $3 \checkmark$<br>Review and confirm                                                                                                    | STEP 4                                                                                                    |                                  |       |
| The Reservation Authoriza<br>Enter this code into the Sm<br>Product Instance Details                                                                                                    | tion Code below has been generated<br>hart Licensing settings for the product,                                                                                                 | for this product instance.<br>to enable the licensed features.                                                                                                    |                                                                                                    |                                  | ^     |
| Product Type:                                                                                                    | ASR1000                                                                                                    |                                                                                                    |                                                                                                    |                                  |       |
| UDI PID:                                                                                                    | ASR1002-X                                                                                                    |                                                                                                    |                                                                                                    |                                  | - 1   |
| UDI Serial Number:                                                                                                    | JAE170XXXXX                                                                                                    |                                                                                                    |                                                                                                    |                                  |       |
| Authorization Code:                                                                                                    |                                                                                                    |                                                                                                    |                                                                                                    |                                  | - 1   |
| <pre><specificplr><authorizationco<br><entitlement><tag>regid.2014-1<br/><enddate></enddate><license1<br>Entitlement<si<br><signature>MEYCIQDeidr2JhG<br/>X,S:JAE170XXXXXX,S:JAE170XXXXX</signature></si<br></license1<br></tag></entitlement></authorizationco<br></specificplr></pre> | de> <flag>A</flag> <version>C2.com.cisco.ASR_1000_FoundationS<br/>Type&gt;FERPETUAL<di:<br>ubscriptionID&gt;aetw2gk34PxgiuF4p2zYX3Mqk9j0Uu<br/>cificPLR&gt;</di:<br></version> | in> <piid>6bd2c5bb-e458-4214-833f-<br/>iuiteK9_Entitlement, 1.0_b97125cb-10<br/>splayName&gt;ASR 1000 FoundationSv<br/>llement&gt;lY6gfQlhANjx9cfXOmD222g9ydHXm</piid> | l69682e9d5e5 <timestamp>163<br/>3c-4e12-8b45-19fb359ccc22<c<br>itesK9 Entitlement <ta<br>nCode&gt;<br/>l8qBwG27wQ2uaaM57JCewya<td>7358968578</td></ta<br></c<br></timestamp> <entitlements><br/>ount&gt;1<startdate></startdate><br/>igDescription&gt;ASR 1000 FoundationSuitesK9<br/>ture&gt;<udi>P:ASR1002-</udi></entitlements> | 7358968578                       |       |
| To learn how to enter this code, se                                                                                                    | ee the configuration guide for the prod                                                                                                    | luct being licensed                                                                                                    |                                                                                                    |                                  |       |
|                                                                                                    |                                                                                                    |                                                                                                    |                                                                                                    |                                  |       |
|                                                                                                    |                                                                                                    |                                                                                                    |                                                                                                    |                                  | Ŧ     |
|                                                                                                    |                                                                                                    |                                                                                                    | Do                                                                                                    | wnload as File Copy to Clipboard | Close |

Si vous configurez SLR, vous pouvez télécharger ou installer le fichier texte du code d'autorisation. Si vous configurez la réservation de licence permanente (PLR), vous pouvez copier et coller le code d'autorisation.

Étape 9. Connectez-vous à votre périphérique et utilisez la commande d'installation license smart reservation install file bootflash:<SLR file>.

```
Router#enable
Router#license smart reservation install file bootflash:
```

Si nécessaire, vous pouvez renvoyer les licences réservées dans le périphérique et revenir à un état non enregistré. Un code de retour est généré et doit être entré dans CSSM pour supprimer l'instance de produit.

Router#enable Router#license smart reservation return local

Mettre à jour une réservation de licence spécifique

Une fois que vous avez enregistré correctement un périphérique, si nécessaire, vous pouvez

mettre à jour la réservation avec une nouvelle fonctionnalité ou licence :

Étape 1. Connectez-vous à Cisco Smart Software Manager à l'adresse <u>https://software.cisco.com/#</u>. Vous devez vous connecter au portail avec le nom d'utilisateur et le mot de passe fournis par Cisco.

Étape 2. Accédez à l'onglet Inventaire et sélectionnez votre compte Smart dans la liste déroulante Compte virtuel.

Étape 3. Dans l'onglet Product Instances, sélectionnez Actions pour le périphérique que vous devez mettre à jour.

Étape 4. Sélectionnez Mettre à jour les licences réservées.

Étape 5. Sélectionnez la licence que vous souhaitez mettre à jour.

Étape 6. Sélectionnez Suivant.

Étape 7. Dans l'onglet Vérifier et confirmer, sélectionnez Générer un code d'autorisation. L'onglet Authorization Code s'affiche. Le système affiche le code d'autorisation généré.

Étape 8. Sélectionnez l'option Copier dans le Presse-papiers pour copier le code ou le télécharger sous forme de fichier. Vous devez copier le code ou le fichier sur votre périphérique.

Étape 9. Connectez-vous au périphérique que vous souhaitez mettre à jour.

Étape 10. Exécutez la commande license smart reservation install file.

```
Router#enable
Router#license smart reservation install file bootflash:
```

Résilier une réservation de licence spécifique

Pour annuler l'enregistrement d'une réservation de licence spécifique pour un périphérique, vous devez renvoyer la réservation de licence dans l'interface de ligne de commande et supprimer l'instance de CSSM.

Étape 1. Connectez-vous au périphérique dont vous souhaitez annuler l'inscription.

Étape 2. Pour supprimer le code d'autorisation de réservation de licence, utilisez la commande license smart reservation return.

Étape 3. Connectez-vous à CSSM à l'adresse https://software.cisco.com/#.

Étape 4. Sélectionnez l'onglet Inventaire. Dans la liste déroulante Compte virtuel, sélectionnez votre compte Smart.

Étape 5. Dans l'onglet Product instance, pour le périphérique que vous souhaitez annuler l'enregistrement, sélectionnez Actions.

Étape 6. Sélectionnez Supprimer.

Étape 7. Lorsque vous y êtes invité, entrez le code de retour.

## Dépannage

Le périphérique ne peut pas résoudre tools.cisco.com

Vérifiez que vous avez correctement configuré un serveur DNS pour le VRF ou la table de routage globale corrects. Si vous le souhaitez, vous pouvez également créer une entrée DNS statique :

Router(config)#ip host tools.cisco.com 72.163.4.38 173.37.145.8

Remarque : les adresses IP 72.163.4.38 et 173.37.145.8 sont utilisées pour accéder à tools.cisco.com. Ceux-ci peuvent changer comme résolu par DNS. Confirmer avec l'équipement local avant la configuration manuelle.

Le routeur ne peut pas communiquer avec tools.cisco.com

- · Assurez-vous qu'une route par défaut vers Internet est configurée.
- Assurez-vous qu'il n'y a pas de pare-feu ou de proxy entre le périphérique et CSSM.
- Assurez-vous que les ports 443 et 80 ne sont pas bloqués.

Router#telnet tools.cisco.com 443 Trying tools.cisco.com (72.163.4.38, 80)... Open

• Telnet avec VRF.

### Licence dans l'état « HORS CONFORMITÉ »

Cet état se produit lorsque le périphérique utilise un droit et n'est pas conforme (solde négatif). Cela se produit lorsqu'une licence requise n'est pas disponible dans le compte virtuel auprès duquel le périphérique Cisco est enregistré.

```
Router#show license all
```

License Authorization: Status: OUT OF COMPLIANCE on Mar 25 15:00:27 2019 CDT Last Communication Attempt: SUCCEEDED on Mar 25 15:12:32 2019 CDT Next Communication Attempt: Mar 26 03:12:31 2019 CDT Communication Deadline: Jun 23 15:06:30 2019 CDT

- Pour passer à l'état Conformité / Autorisé, vous devez ajouter le nombre et le type de licences corrects au compte Smart
- Lorsque le périphérique est dans cet état, il envoie automatiquement une demande de renouvellement d'autorisation chaque jour

### Débogages des licences Smart

Voici quelques débogages qui peuvent être utilisés pour résoudre les problèmes d'enregistrement de licences Smart et Call-Home :

- · debug call-home trace
- debug call-home error
- debug call-home smart-licensing all
- debug ip http client all
- debug crypto pki <toutes les options>
- debug ssl openssl <toutes les options>

## Additional Information

Guide Cisco Smart Licensing pour les plates-formes de routage d'entreprise Cisco

### À propos de cette traduction

Cisco a traduit ce document en traduction automatisée vérifiée par une personne dans le cadre d'un service mondial permettant à nos utilisateurs d'obtenir le contenu d'assistance dans leur propre langue.

Il convient cependant de noter que même la meilleure traduction automatisée ne sera pas aussi précise que celle fournie par un traducteur professionnel.